## [VAST2] How to update camera list of substation

1. Go to settings and click icon "edit"

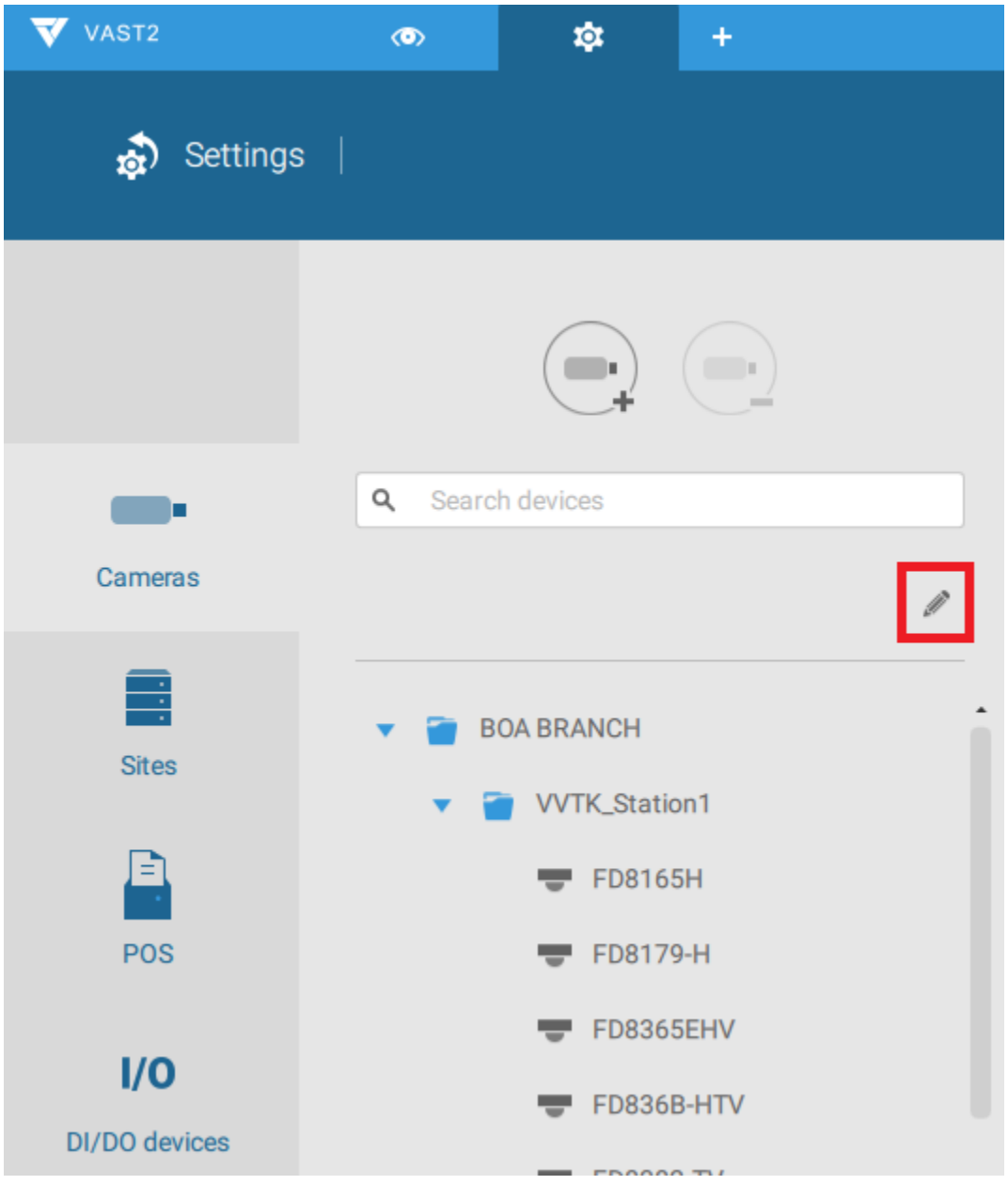

## 2. Click the icon near "Done"

| Cameras              | Search devices                                                           |
|----------------------|--------------------------------------------------------------------------|
| Sites                | Done     Done     VMS_Station                                            |
| POS                  | <ul> <li>ND9541_44</li> <li>Camera 01</li> <li>Camera 02</li> </ul>      |
| I/O<br>DI/DO devices | Camera 03                                                                |
|                      | <ul> <li>➡ Camera 05</li> <li>➡ FD8173-H</li> <li>➡ FD8367-TV</li> </ul> |
|                      | <ul> <li>■ FE8180</li> <li>■ ,≫ IB8338-H</li> </ul>                      |
|                      | <ul> <li>SD8161</li> <li>SD9361-EH</li> </ul>                            |
|                      | SD9362-EH                                                                |

- Q Search devices + 1 Done 7 Ungrouped Device list Site groups devices VMS\_Station ND8212W\_Cos Camera 02 Camera 03 Camera 04 Camera 05 Camera 06 Camera 07 Camera 08
- 3. Choose the new inserted cameras under "Ungrouped devices"

## 4. Click "Move selected items"

| *                      |                  | Done        |
|------------------------|------------------|-------------|
| Ungrou Move<br>devices | e selected items | Site groups |
| • 🔳 🗉 V                | MS_Station       |             |
| × 🗹 i                  | ND8212W_Co       | s           |
|                        | 💋 🛑 Camera (     | 12          |
| 5                      | 🗾 💻 Camera (     | )3          |
|                        | 💋 페 🛛 Camera 🛛   | )4          |
| C                      | 💋 페 🛛 Camera 🛛   | 5           |
| C                      | 💋 페 🛛 Camera 🛛   | 16          |
|                        | 🗾 💷 Camera 0     | 7           |

5. Choose the folder you want to move cameras in.

| ۹ | Search devices |      |
|---|----------------|------|
| * |                | Done |
| • | VMS_Station    |      |
|   | ND8212W_Cos    |      |
|   | ▼ 👕 ND9541_44  |      |

6. Then you could see the new inserted cameras on VAST2 UI.

| <b>Q</b> Search | devices       |
|-----------------|---------------|
| +2 +2           | <b>\</b> Done |
| • 🔳 🖬           | VMS_Station   |
| •               | MD8212W_Cos   |
|                 | Camera 01     |
|                 | Camera 02     |
|                 | Camera 03     |
|                 | Camera 04     |
|                 | Camera 05     |
|                 | Camera 06     |
|                 | Camera 07 🖝   |
|                 | Camera 08     |